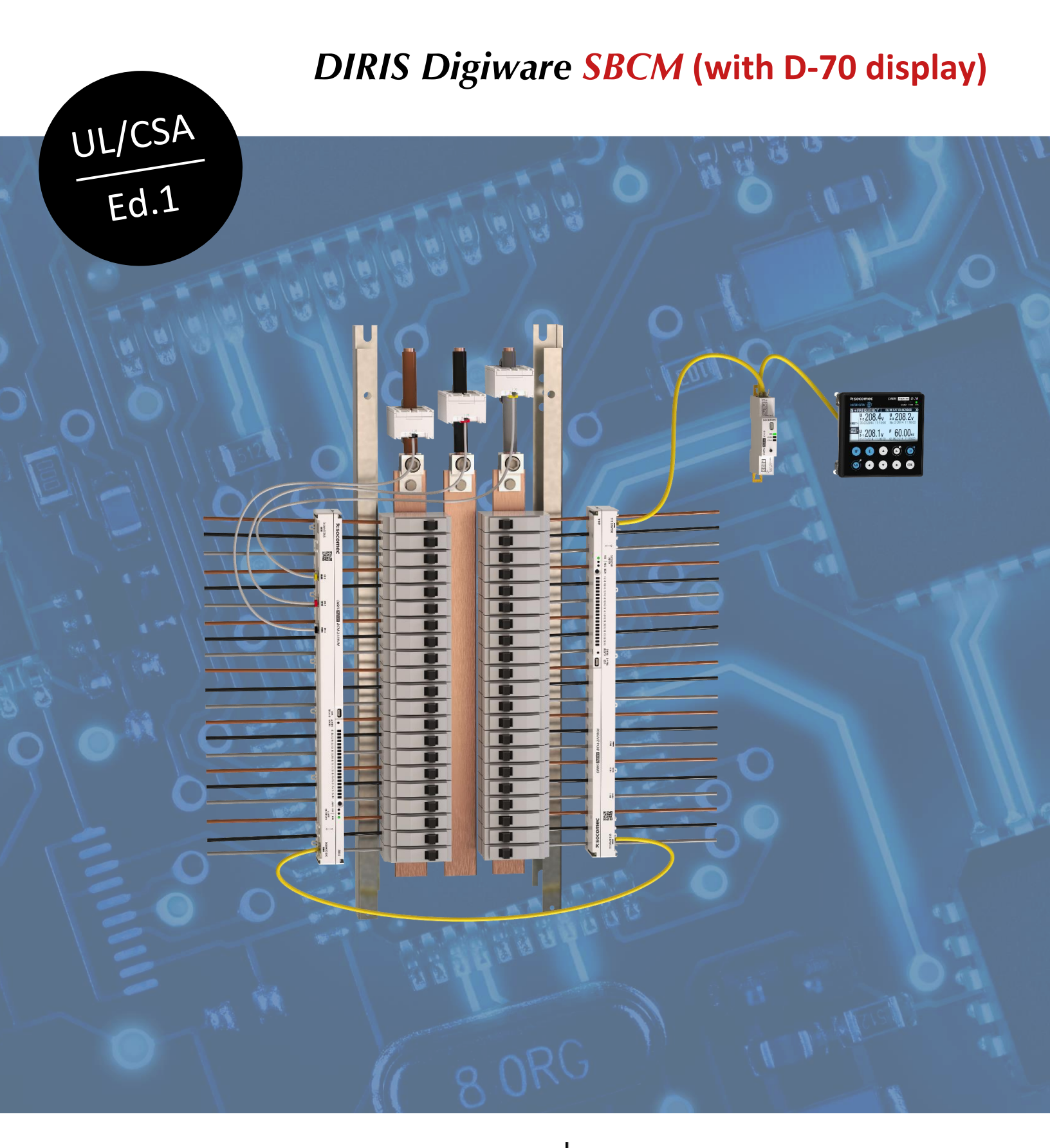

When **energy** matters

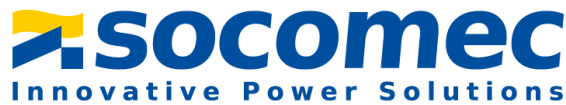

# Introduction:

The purpose of this document is to explain the steps of configuring the DIRIS Digiware SBCM system, composed of the following items:

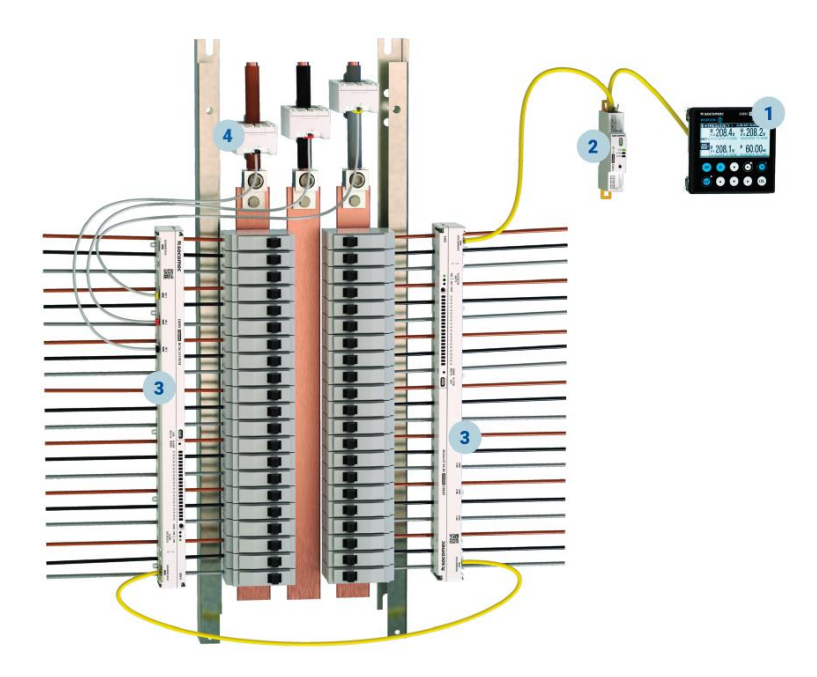

| # | Part #                                       | Description                                                                                                    |
|---|----------------------------------------------|----------------------------------------------------------------------------------------------------|
| 1 | 48290221<br>48290222<br>48290203<br>48290204 | <ul> <li>DIRIS Digiware interface:</li> <li>DIRIS Digiware M-50 gateway, <u>or</u></li> <li>DIRIS Digiware M-70 gateway with embedded WEBVIEW-M webserver, <u>or</u></li> <li>DIRIS Digiware D-50 gateway &amp; display, or</li> <li>DIRIS Digiware D-70 gateway &amp; display with WEBVIEW-M webserver</li> </ul>                                  |
| 2 | 48290105<br>48290102                         | <ul> <li>DIRIS Digiware U voltage measurement module:</li> <li>DIRIS Digiware U-10 Basic Level, <u>or</u></li> <li>DIRIS Digiware U-30 Power Quality Level</li> </ul>                                                                                                    |
|   |                                              |                                                                                                    |
| 3 | 48290167<br>48290168<br>48290169<br>48290170 | <ul> <li>DIRIS Digiware BCM branch-circuit meter strip:</li> <li>DIRIS Digiware BCM-2119 (3/4" pitch, 80Amps), or</li> <li>DIRIS Digiware BCM-2119VM (3/4" pitch, 80 Amps, with breaker status), or</li> <li>DIRIS Digiware BCM-2125 (1" pitch, 120Amps), or</li> <li>DIRIS Digiware BCM-2125VM (1" pitch, 80 Amps, with breaker status)</li> </ul> |

This technical guide explains the commissioning with a D-70 display, a U-30 voltage module and a BCM-2119VM meter strip. The methodology and configuration steps apply if other options listed above are used.

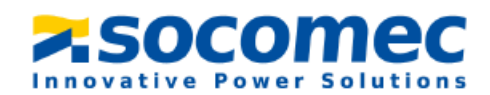

# Dimensions (in/mm):

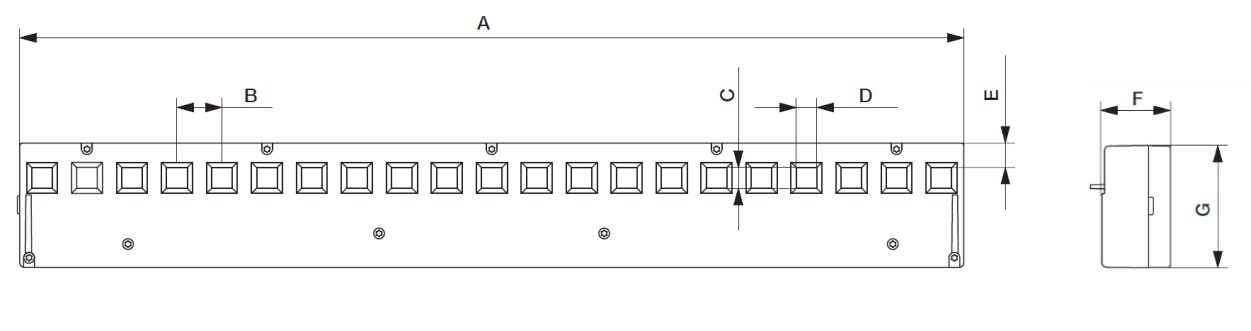

|                                  | А            | В           | С           | D           | E           | F    | G           |
|----------------------------------|--------------|-------------|-------------|-------------|-------------|------|-------------|
| DIRIS Digiware BCM-2119 / 2119VM | <i>15.75</i> | <i>0.75</i> | <i>0.35</i> | 0.34        | <i>0.39</i> | 1.18 | <i>2.09</i> |
|                                  | 400          | 19          | 8,8         | 8,6         | 10          | 30   | 53          |
| DIRIS Digiware BCM-2125 / 2125VM | <i>20.98</i> | 0.98        | 0.55        | <i>0.54</i> | <i>0.75</i> | 1.26 | 2.68        |
|                                  | 533,5        | 25          | 14          | 13,6        | 19          | 32   | 68          |

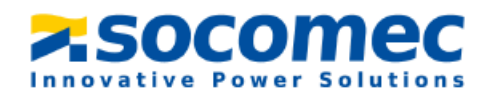

# Table of Contents:

| 1. | Μοι   | unting the DIRIS Digiware BCM branch-circuit strips               | 4  |
|----|-------|-------------------------------------------------------------------|----|
| 2. | Con   | figuring the DIRIS Digiware SBCM system                           | 6  |
|    | 2.1   | Making sure firmware is up to date                                | 6  |
|    | 2.2   | Installing Easy Config System                                     | 9  |
|    | 2.3   | Configuration of the DIRIS Digiware SBCM using Easy Config System | 11 |
|    | 2.3.1 | Configuring the DIRIS Digiware U-30                               | 11 |
|    | 2.3.2 | Configuring the DIRIS Digiware BCM-2119VM                         | 15 |
|    | 2.3.3 | Configuring the DIRIS Digiware D-70                               | 20 |
| 3. | Usin  | ng the webserver (WEBVIEW-M) – only for D-70 or M-70              | 23 |
|    | 3.1   | Setting up Digiware modules in WEBVIEW-M                          | 23 |
|    | 3.2   | Configuring Hierarchies                                           | 26 |
|    | 3.3   | Configuring Photoview                                             | 28 |

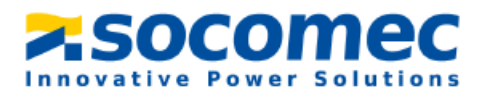

## 1. Mounting the DIRIS Digiware BCM branch-circuit strips

For a typical 42-circuit panelboard, one DIRIS Digiware BCM-2119VM branch-circuit strip will go on the left side of the panelboard, and a second DIRIS Digiware BCM-2119VM will go on the right side, as shown in the diagram below.

The tables on the left and right show how the branch CT input associations to phase voltages should be configured in Easy Config System (explained in paragraph 2.3.2, part 6).

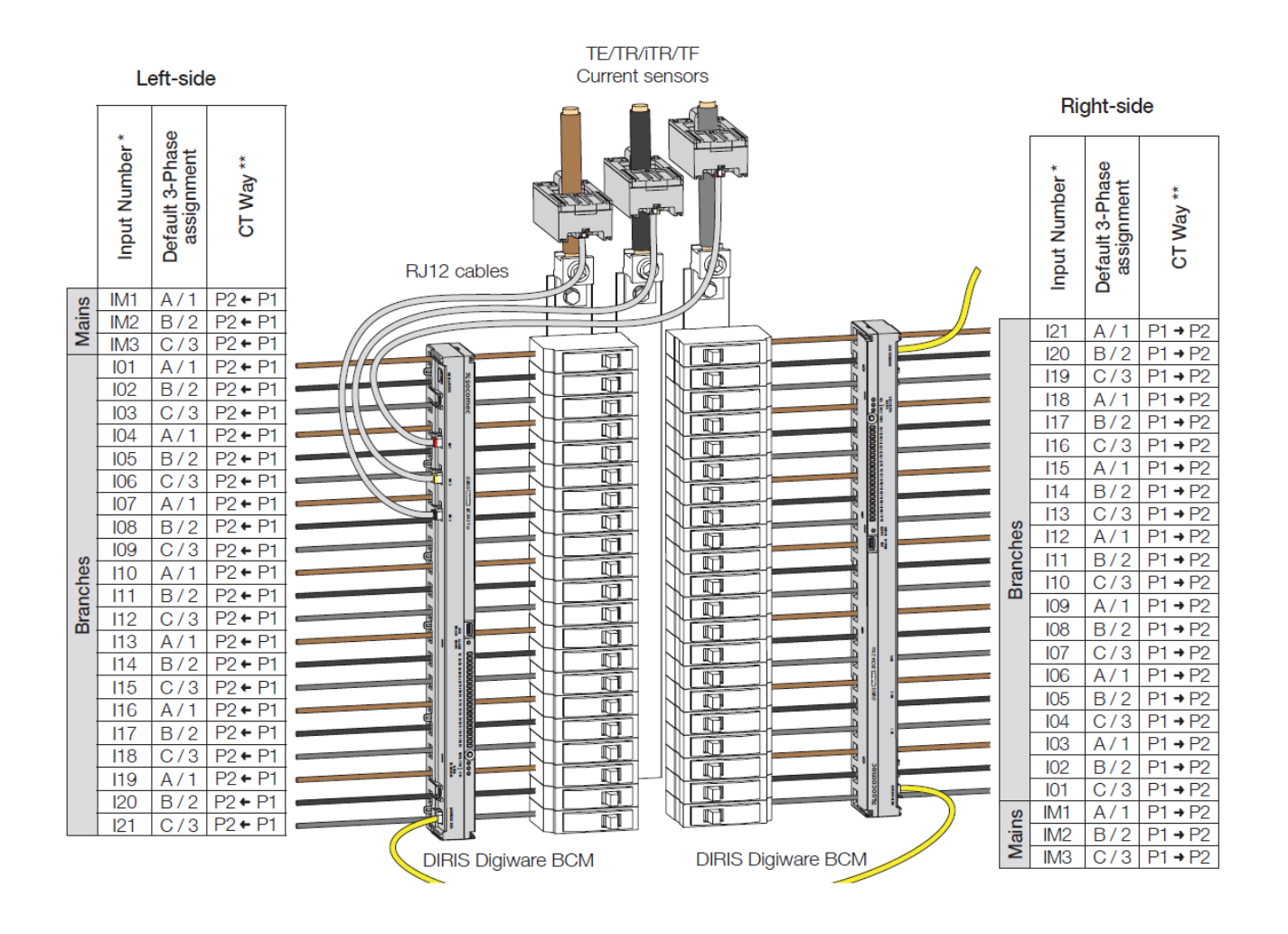

Figure 1: Left-side and Right-side mounting and current/voltage associations

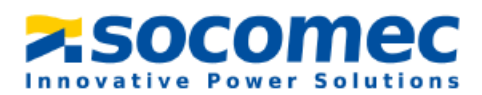

#### Left side:

When the DIRIS Digiware BCM-2119VM is on the left side of panelboard, the first branch input at the top of the BCM-2119VM (IO1) is associated with voltage V1 (phase A).

**102** is associated with voltage V2 (Phase B), **103** with voltage V3 (Phase C) etc.

In the left side situation, the default CT WAY configurations of the BCM-2119VM branch inputs ("Positive") match the actual current flow (P1 $\rightarrow$ P2) as indicated by product marking:

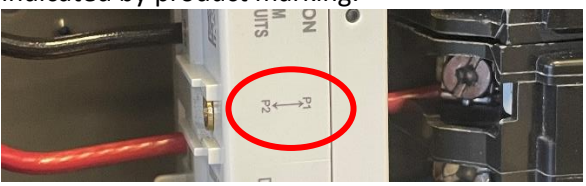

## ➔ Default configuration of DIRIS Digiware BCM-2119VM is OK for left-side situation

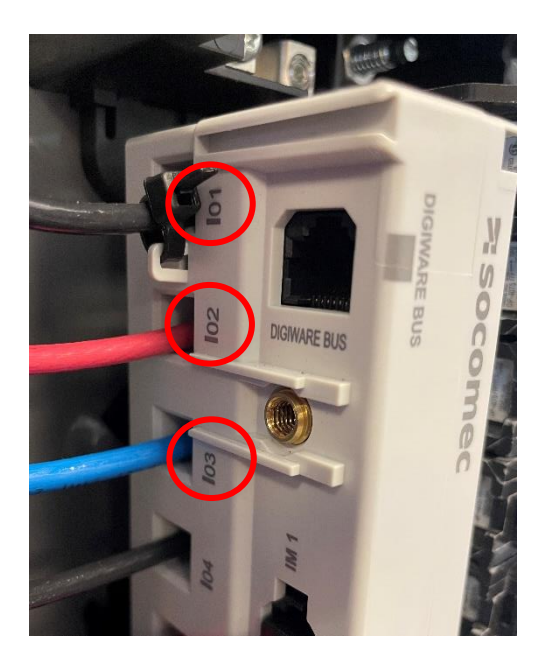

#### **Right side:**

When the DIRIS Digiware BCM-2119VM is on the right side of panelboard, the first branch input at the top of the BCM-2119VM (I21) is associated with voltage V1 (phase A).

120 is associated with voltage V2 (Phase B), 119 with voltage V3 (Phase C) etc. and 101 which is now all the way at the bottom is associated with voltage V3 (phase C).

→ Configuration must be changed, will be explained in paragraph 2.3.2, part 6.

In the right side situation, the default CT WAY configurations of the BCM-2119VM branch inputs ("Positive") match the actual current flow (P1 $\rightarrow$ P2) as indicated by product marking:

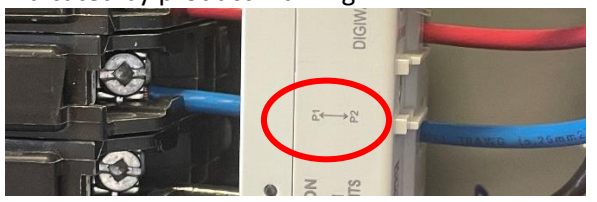

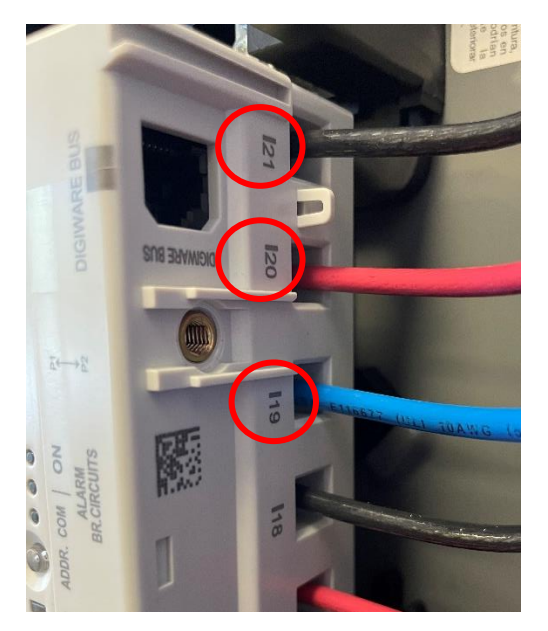

Default CT way configuration of DIRIS Digiware BCM-2119VM is OK

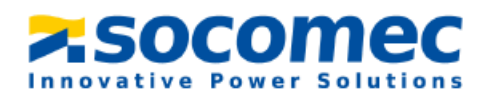

## 2. Configuring the DIRIS Digiware SBCM system

## 2.1 Making sure firmware is up to date

1. Before commissioning your DIRIS Digiware SBCM system, make sure the associated devices DIRIS Digiware D-70, U-30, BCM-2119VM operate under the latest firmware versions.

The latest firmware versions are available on the Socomec website and firmware upgrade is done using the Product Upgrade Tool software, by connecting a laptop to the Micro USB port of the desired device.

Go to the website to download the Product Upgraded Tool:

https://www.socomec.com/product-upgrade-tool-software\_en.html

- Under the "Firmware" section, download firmware pertaining to the module being updated (DIRIS Digiware D-70x, U-30, and BCM-xx). Please note that the firmware downloaded from the website is a zip file. DO NOT unzip the file, just directly upload the file into Product Upgrade Tool.
- **3.** Plug in a micro USB cable to the back of the DIRIS Digiware D-70 or associated module (U-30 module, BCM-xx strip).

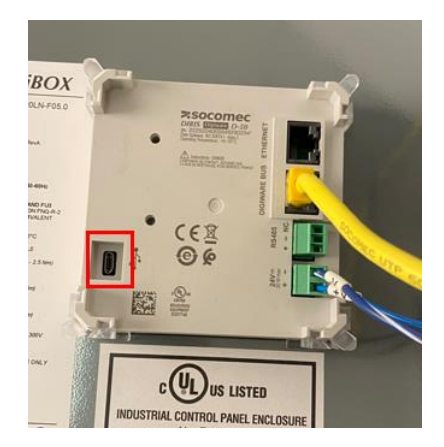

Figure 2: The micro USB port on the DIRIS Digiware D-70.

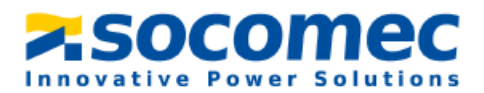

4. Open the Product Upgrade Tool software to get the below screen:

| Product Upgrade Tool                                                                                      |                                                     |                 | -             |         | × |
|----------------------------------------------------------------------------------------------------|-----------------------------------------------------|-----------------|---------------|---------|---|
| Product<br>Upgrade Tool                                                                                   |                                                     | Product Upgrade | Tool V1.4.3.3 | Refresh |   |
| Master                                                                                                    | D-70                                                | 2.6.4.145       |               |         |   |
|                                                                                                    | File System                                         | 2.6.4           |               |         |   |
|                                                                                                    | Bootloader                                          | 1.0.3.0         |               |         |   |
| File content                                                                                              |                                                     |                 | ^             | Browse  |   |
| Package selected :                                                                                        | Package version :                                   |                 |               | _       |   |
| Update<br>Errors                                                                                          |                                                     |                 |               | ^       |   |
| Data                                                                                                    |                                                     |                 |               | ^       |   |
| There is no RF module con<br>There is no option module<br>Opt Board Not Connected<br>Detection terminated | nected to this device.<br>connected to this device. |                 |               |         |   |
|                                                                                                    |                                                     | 2               | socom         | ec      |   |

Figure 3: Product Upgrade tool home screen.

- 5. Click "Browse" and select the firmware folder that was downloaded.
  - An orange symbol means the firmware selected is the same as the one on the DIRIS Digiware D-70.
  - A green symbol means that the firmware selected is more recent than the one currently on the DIRIS Digiware D-70 and an upgrade is possible.
  - A red symbol means that the firmware selected is a lower version than the one currently on the DIRIS Digiware D-70.

| Product<br>Upgrade Tool         Modules connected         Master                                         | ystem<br>oader                        | Product Upgrade Tool<br>2.6.4.145<br>2.6.4<br>1.0.3.0 | V14.3.3   | Refresh |
|----------------------------------------------------------------------------------------------------|---------------------------------------|-------------------------------------------------------|-----------|---------|
| Master D-70<br>File S<br>Master Solution<br>File Solution<br>File content<br>Package selected : DIRIS-DI | ystem<br>oader                        | 2.6.4.145<br>2.6.4<br>1.0.3.0                         |           |         |
| File content                                                                                             | ystem<br>oader                        | 2.6.4<br>1.0.3.0                                      |           |         |
| File content Package selected : DIRIS-DI                                                                 | oader                                 | 1.0.3.0                                               |           |         |
| File content Package selected : DIRIS-DI                                                                 | oader                                 | 1.0.3.0                                               |           |         |
| File content Package selected : DIRIS-DI                                                                 |                                       |                                                       |           |         |
| Package selected : DIRIS-DI                                                                              |                                       |                                                       | ^         | Browse  |
|                                                                                                    | GIWARE-D-70-2.7-(PUT)PRODUCT-FIRMWARE | E_2023-03_PFW_ZXX.zip Package version : 2             | 2.7.8.255 |         |
| 880390D70_FullPackage_2_7_8                                                                              | _255.dfu 2.7.8                        | 8.255                                                 |           |         |
| Update                                                                                                   |                                       |                                                       |           |         |
| Errors                                                                                                   |                                       |                                                       |           | ^       |
| Data                                                                                                    |                                       |                                                       |           | ^       |
| Reading package terminated                                                                               |                                       |                                                       |           |         |
|                                                                                                    |                                       |                                                       |           |         |
|                                                                                                    |                                       |                                                       |           |         |
|                                                                                                    |                                       |                                                       |           |         |
|                                                                                                    |                                       | 250                                                   | com       | ec      |

Figure 4: Product upgrade tool screen once the firmware is uploaded.

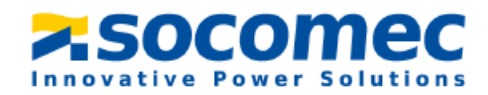

6. Click "Update" if needed. Once the firmware is up to date you will see the following screen

| Product Upgrade Too                                                                                                    | ol                                 |                                                               |            |                                                |                    | -           |         | × |
|----------------------------------------------------------------------------------------------------|------------------------------------|---------------------------------------------------------------|------------|------------------------------------------------|--------------------|-------------|---------|---|
| Product<br>Upgrade Tool                                                                                                    |                                    |                                                               |            |                                                | Product Upgrade To | ol v1.4.3.3 | NN      |   |
| Modules connected                                                                                                    |                                    |                                                               |            |                                                |                    | ^           | Refresh |   |
| Master                                                                                                    | Ē.                                 | D-70                                                          |            | 2.7.8.255                                      |                    |             |         |   |
|                                                                                                    | Ð                                  | File System                                                   |            | 2.7.8                                          |                    |             |         |   |
|                                                                                                    |                                    | Bootloader                                                    |            | 1.1.0.0                                        |                    |             |         |   |
| File content                                                                                                    |                                    |                                                               |            |                                                |                    | ~           | Browse  |   |
| Package selected                                                                                                    | : DI                               | IRIS-DIGIWARE-D-70-2.7-(PUT)PRODUC                            | T-FIRMWARE | 2023-03_PFW_ZXX.zip Package version: 2.7.8.255 |                    |             |         |   |
| 880390D70_FullPac                                                                                                    | ckage                              | _2_7_8_255.dfu                                                | 2.7.8      | 255                                            |                    |             |         |   |
| Update                                                                                                    |                                    |                                                               |            |                                                |                    |             |         |   |
| Errors                                                                                                    |                                    |                                                               |            |                                                |                    |             | ^       |   |
| Data                                                                                                    |                                    |                                                               |            |                                                |                    |             | ^       |   |
| Update in progress 1<br>Update in progress 1<br>Please disconnect yo<br>There is no RF modu<br>There is no option m<br>Opt Board Not Conn<br>Detection terminated | ur dev<br>le con<br>odule<br>ected | vices.<br>nected to this device.<br>connected to this device. | [          | Vpdate completed                               |                    |             |         |   |
|                                                                                                    |                                    |                                                               |            |                                                | ~5                 | ocom        | ec      |   |

Figure 5: Product Upgrade Tool screen once update is complete.

7. Repeat the same operation for DIRIS Digiware U-30 and BCM-2119VM if necessary.

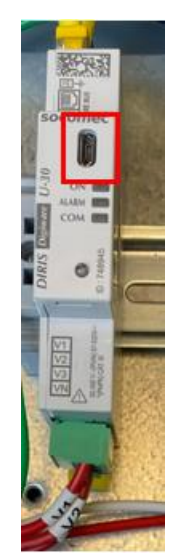

Figure 6: The micro USB port on the DIRIS Digiware U-30

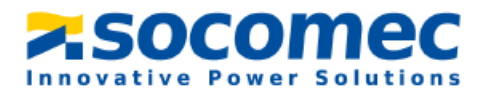

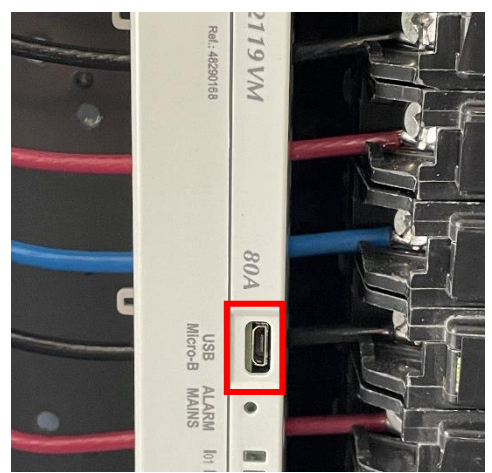

Figure 7: The micro USB port on the DIRIS Digiware BCM-2119VM

## 2.2 Installing Easy Config System

Easy Config System is a free software used for configuring Socomec Power metering devices from a computer.

- 1. Download Easy Config System from the following link: https://www.socomec.com/easy-config-system\_en.html
- 2. Once the Easy Config System folder is saved on your computer, right click on the setup file and **Run as administrator**.

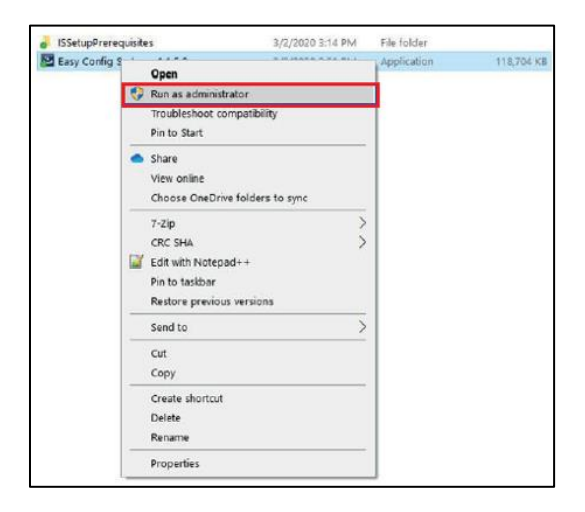

- 3. Open Easy Config System
- **4.** When logging in, choose the Admin profile and complete the verification using the information below. Each profile provides a different level of access.

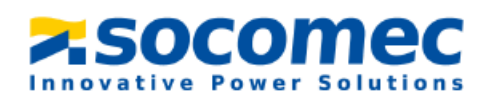

| Profile | Default Password | Capabilities                              |
|---------|------------------|-------------------------------------------|
| llcor   | No Password      | Visualization                             |
| User    | NO Passworu      | Basic Configuration                       |
|         |                  | Visualization                             |
|         | Admin            | Full Configuration                        |
|         |                  | Save System                               |
| Admin   |                  | Open System                               |
|         |                  | Save Template                             |
|         |                  | Upload Template                           |
|         |                  | Template Management Password Modification |

5. Create a new configuration by selecting New Configuration.

| 💱 Easy Config System |                   |                        |   |         |  | $\times$ |
|----------------------|-------------------|------------------------|---|---------|--|----------|
| <b>×</b> 50          | comec             | EASY CONFIG SYSTEM 2.1 | • | English |  |          |
| ≡                    | CONFIGURATIONS    |                        |   |         |  |          |
|                      |                   |                        |   |         |  |          |
|                      |                   |                        |   |         |  |          |
|                      |                   |                        |   |         |  |          |
|                      |                   |                        |   |         |  |          |
|                      |                   |                        |   |         |  |          |
|                      |                   |                        |   |         |  |          |
|                      |                   |                        |   |         |  |          |
|                      |                   |                        |   |         |  |          |
|                      |                   |                        |   |         |  |          |
|                      | +                 |                        |   |         |  |          |
|                      |                   |                        |   |         |  |          |
|                      |                   |                        |   |         |  |          |
|                      | New Configuration |                        |   |         |  |          |
|                      |                   |                        |   |         |  |          |
|                      |                   |                        |   |         |  |          |
|                      |                   |                        |   |         |  |          |
|                      |                   |                        |   |         |  |          |
|                      |                   |                        |   |         |  |          |

6. In the pop up window name your configuration and choose an icon.

| Create Configuration | ×      |
|----------------------|--------|
| Name                 |        |
|                      |        |
|                      | Create |

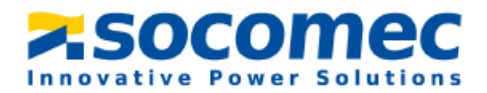

7. Select the recently created configuration from the list.

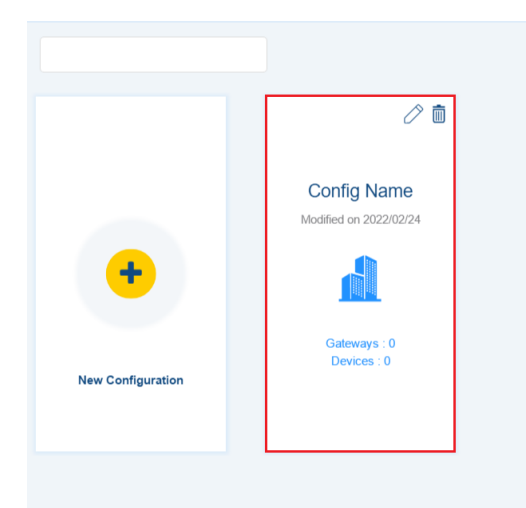

## 2.3 Configuration of the DIRIS Digiware SBCM using Easy Config System

## 2.3.1 Configuring the DIRIS Digiware U-30

The DIRIS Digiware U-30 module should be configured first, before the DIRIS Digiware BCM-2119VM branch-circuit meters.

1. Navigate to and select **USB mode** on the top right corner to connect to the U-30 module and access configuration menus.

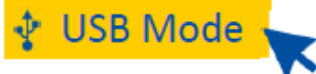

2. Navigate to and select Device Configuration.

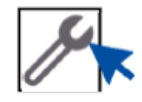

3. In the "ORGANIZATION" section on the left side of the screen, select the U-30 module

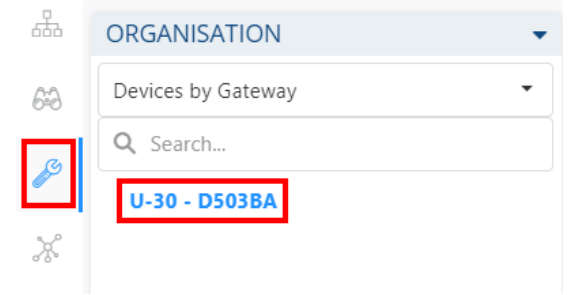

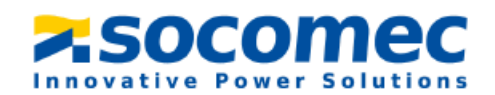

#### Configuration menus are accessible from the "CONFIGURATION" section:

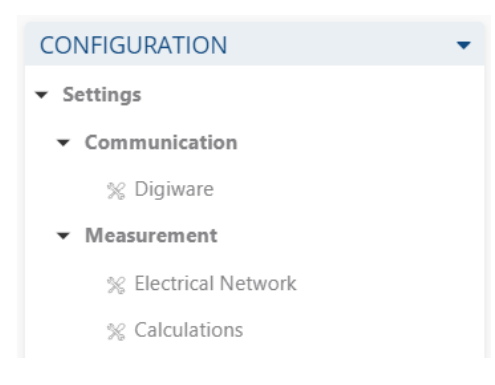

#### Communication

 The Digiware menu in the Communication section allows to change the Modbus address of the DIRIS Digiware U-30. The Modbus address must be unique within the DIRIS Digiware SBCM system.

| •  |                                   |                              |           | 2          | socomec | EASY CONFIG | SYSTEM 2.4 | English            |
|----|-----------------------------------|------------------------------|-----------|------------|---------|-------------|------------|--------------------|
| ≡  | DEVICE CONFIGURATION              |                              |           | ~          | Socomee |             |            | Cirgion            |
|    | ቁ USB Mode                        |                              |           |            |         |             |            | Back to Device Lis |
| æ  | ORGANISATION                      | <ul> <li>Digiware</li> </ul> |           |            |         |             |            |                    |
| 64 | Devices by Gateway                | • ‡ Descrip                  | tion      | Value      |         | U-30        | Unit       | Dead               |
|    | Q Search                          | * Digiwa                     | re        |            |         |             |            | Redu               |
| 10 | U-30 - D503BA                     | Modbu                        | s Address | 6          |         | 6           |            | Program            |
| ×  |                                   | Baudra                       | ite       | 38400 bps  | •       | 38400 bps   |            |                    |
|    |                                   | Stop B                       | t         | 1 Stop Bit | •       | 1 Stop Bit  |            |                    |
|    | CONFIGURATION                     | Parity                       |           | None       | •       | None        |            |                    |
| 1  | Settings                          |                              |           |            |         |             |            |                    |
|    | <ul> <li>Communication</li> </ul> |                              |           |            |         |             |            |                    |
|    | % Digiware                        |                              |           |            |         |             |            |                    |
|    | <ul> <li>Measurement</li> </ul>   |                              |           |            |         |             |            |                    |
|    | % Electrical Network              |                              |           |            |         |             |            |                    |
|    | % Calculations                    |                              |           |            |         |             |            |                    |
|    | <ul> <li>Monitoring</li> </ul>    |                              |           |            |         |             |            |                    |
|    | % Trends                          |                              |           |            |         |             |            |                    |
|    | ✓ Alarms                          |                              |           |            |         |             |            |                    |
|    | % Measurement Alarm               |                              |           |            |         |             |            |                    |
|    | % Combination Alarm               |                              |           |            |         |             |            |                    |

Each Device on the Digiware Bus has its own MODBUS/JBUS ID. This unique ID is a number between 1 and 247. The default JBUS/MODBUS address of devices is as follows:

- DIRIS Digiware D-50/D-70 displays and M-50/M-70 gateways: ID 001
- DIRIS Digiware U-10/U-30 Modules: ID 006
- DIRIS Digiware BCM-2119/2119VM/2125/2125VM branch-circuit meters: ID 008

Once you have entered your parameters, click on **Program** at the top right side of the screen and this will immediately update the DIRIS Digiware U-30. When you click on **Program**, it only uploads the parameters **of the menu that you are currently working on** to the device.

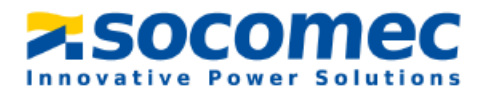

#### Measurement

- **4.** Electrical Network: select the network Type being measured by the U-30 module as well as the nominal voltage (L-L) and nominal frequency (60 Hz in North America):
  - **3P** for a three-phase DELTA system (with no neutral), for example 480V L-L
  - 3P+N for a three-phase WYE system (with neutral), for example 277 L-N / 480V L-L
  - 2P+N for a single-phase system (2 hot legs + neutral), usually 120 L-N / 208V L-L

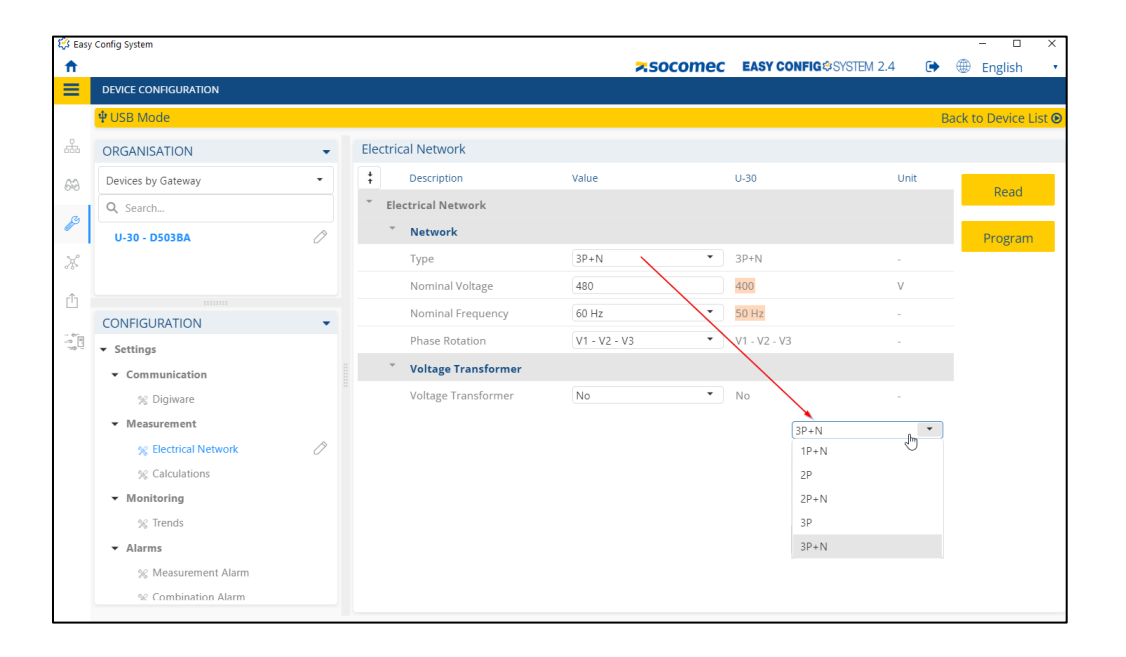

5. The **Calculations** menu under the **Measurement** section is where you can set the integration periods for instantaneous and average values of the different electrical parameters.

#### Notes:

*The integration period of average values and Load curves configured in the U-30 module determines the reading interval of Trends and Load curves for all downstream Digiware devices.* 

Trends and Load curves are displayed on WEBVIEW-M, the webserver embedded to the DIRIS Digiware D-70. Refer to the **"Trends"** menu to choose electrical parameters you wish to record for Trends curves on WEBVIEW-M.

It is recommended to set the integration period of Load curves at 15 min (default value), so it matches most utility meter reading intervals.

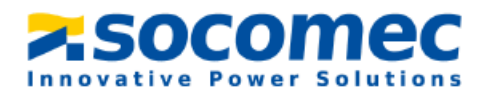

| Config System                     |                                     | zsocomec          | EASY CONFIG@SYSTE | M 2.4 💽 | - 🗆              |
|-----------------------------------|-------------------------------------|-------------------|-------------------|---------|------------------|
| DEVICE CONFIGURATION              |                                     |                   |                   |         | C LIGISI         |
| ₩ USB Mode                        |                                     |                   |                   |         | Back to Device I |
| ORGANISATION -                    | Calculations                        |                   |                   |         |                  |
| Devices by Gateway -              | + Description                       | Value             | U-30              | Unit    |                  |
| Q Search                          | * Calculations                      |                   |                   |         | Read             |
| U-30 - D503BA                     | Integration Periods                 |                   |                   |         | Program          |
|                                   | Integration Period - Inst. Values   | 5                 | 5                 | x0.2 s  |                  |
|                                   | Integration Period - Avg Values     | 15 Minutes        | 15 Minutes        |         |                  |
|                                   | Integration Period - Load Curves    | 15 Minutes        | 15 Minutes        |         |                  |
| Settings                          | Load Curves Synch. Source           | Internal Clock    | Internal Clock    |         |                  |
| <ul> <li>Communication</li> </ul> | THD                                 |                   |                   |         |                  |
| % Digiware                        | THD Type                            | THD (Fundamental) | THD (Fundamental) |         |                  |
| ▼ Measurement                     | THD Method                          | Total             | Total             |         |                  |
| % Electrical Network              | - Other                             |                   |                   |         |                  |
| % Calculations                    | Calculation method for Q/S/Er/Es/PF | Vector            | Vector            |         |                  |
| <ul> <li>Monitoring</li> </ul>    | PF Convention                       | IEC               | IEC               |         |                  |
| % Trends                          |                                     |                   |                   |         |                  |
| ✓ Alarms                          |                                     |                   |                   |         |                  |
| % Measurement Alarm               |                                     |                   |                   |         |                  |

## Monitoring

6. In the **Trends** menu under the **Monitoring** section you can select the parameters that you want to record and visualize in Trends menu of the WEBVIEW-M visualization webserver.

| ~        | -                                 |               |               |               |             |                       |
|----------|-----------------------------------|---------------|---------------|---------------|-------------|-----------------------|
| 😂 Easy   | Config System                     |               |               |               |             | - 🗆 ×                 |
| <b>n</b> |                                   |               | × socomec     | EASY CONFIG®S | /STEM 2.4 🕞 | English               |
| =        | DEVICE CONFIGURATION              |               |               |               |             |                       |
|          | ፟፟፟ <b>Ψ</b> USB Mode             |               |               |               |             | Back to Device List 🕑 |
|          | ORGANISATION -                    | Trends        |               |               |             |                       |
| 63       | Devices by Gateway                | + Description | Value         | U-30          | Unit        | Deed                  |
|          | Q Search                          | * Trends      |               |               |             | Read                  |
| 19       | U-30 - D503BA                     | Trend 1       |               |               |             | Program               |
| ж        |                                   | Average Value | Network V1    | Network V1    |             |                       |
|          |                                   | Trend 2       |               |               |             |                       |
| Ċ        |                                   | Average Value | Network V2    | Network V2    |             |                       |
| - 81     | Settings                          | Trend 3       |               |               |             |                       |
|          | <ul> <li>Communication</li> </ul> | Average Value | Network V3    | Network V3    |             |                       |
|          | % Digiware                        | Trend 4       |               |               |             |                       |
|          | ✓ Measurement                     | Average Value | Not defined 👻 | Not defined   |             |                       |
|          | % Electrical Network              | Trend 5       |               |               |             |                       |
|          | % Calculations                    | Average Value | Not defined 👻 | Not defined   |             |                       |
|          | <ul> <li>Monitoring</li> </ul>    | Trend 6       |               |               |             |                       |
|          | % Trends                          | Average Value | Not defined 👻 | Not defined   |             |                       |
|          | ✓ Alarms                          | Trend 7       |               |               |             |                       |
|          | % Combination Alarm               | Average Value | Not defined * | Not defined   |             |                       |
|          |                                   |               |               |               |             |                       |

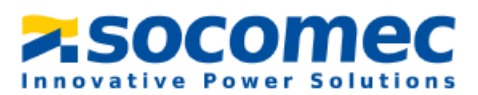

## Alarms

- 7. The Alarms section allows you to set up alarms:
  - Measurement alarms are based on custom measurement thresholds
  - EN 50160 Events are based on power quality events (voltage sags, swells, interruptions)
  - System alarms are based on commissioning errors

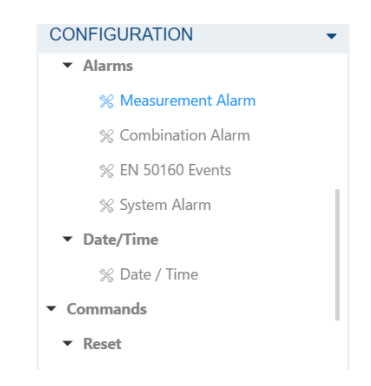

**8.** The **Reset** section allows you to do a reset on specific memory categories of the device. You can also restore the device to its default factory settings.

The configuration of your DIRIS Digiware U-30 module is now complete!

## 2.3.2 Configuring the DIRIS Digiware BCM-2119VM

- 1. Unplug the USB cable from the DIRIS Digiware U-30 module and plug onto the DIRIS Digiware BCM-2119VM branch-circuit meter.
- 2. Navigate to and select USB Mode on the top right corner to connect to the BCM-2119VM and access configuration menus.

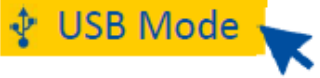

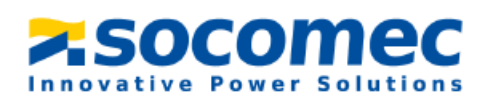

 Click on the Device Configuration tab and click on the DIRIS Digiware BCM-2119VM.

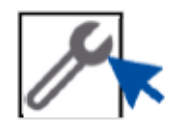

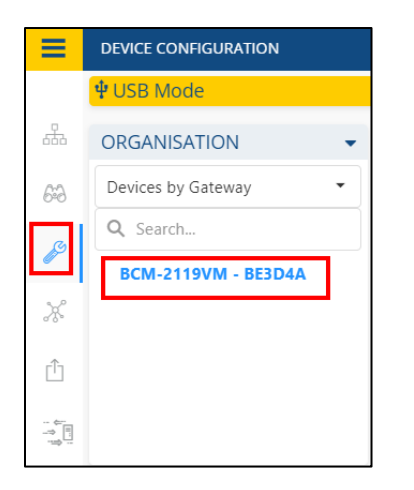

## Communication

4. The **Digiware** menu 😫 Easy C SOCOMEC EASY CONFIG@SYSTEM 2.4 🕞 🌐 English ft in the DEVICE CONFIGURAT Communication ORGANISATION Digiware section allows to ‡ Description Value BCM-2119VM Devices by Gateway 62 Read change the Digiware Q Search. ß us Addres Modbus address of Modb BCM-2119VM - BE3D4A Program the DIRIS Digiware Û BCM-219VM. CONFIGURATION - 67 Settings Change the Modbus address so Measur it is unique within % Load the DIRIS Digiware % Current Sensor % Calculations SBCM system Monitoring % Trends % Load Curves % Protection

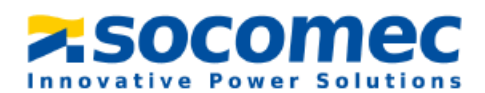

#### Measurement

**5.** Load: This menu allows you to configure the different load(s) monitored by the BCM-xx branchcircuit meter.

By default, the BCM-xx is configured with 8 x three-phase loads:

- 7 x three-phase loads for the branch circuits (Load 1 7)
- 1 x three-phase load for the main feed (Load 8)

| 🔅 Easy     | Config System                     |     |     |             |         |                   |         | - 0            | ×       |
|------------|-----------------------------------|-----|-----|-------------|---------|-------------------|---------|----------------|---------|
| <b>f</b>   |                                   |     |     |             | socomec | EASY CONFIG SYSTE | M 2.4 🕞 | 🕀 English      | •       |
| ≡          | DEVICE CONFIGURATION              |     |     |             |         |                   |         |                |         |
|            | 🖞 USB Mode                        |     |     |             |         |                   |         | Back to Device | EList 🕑 |
| ÷          | ORGANISATION                      | •   | Loa | d           |         |                   |         |                |         |
| 6-3        | Devices by Gateway                | •   | ‡   | Description | Value   | BCM-2119VM        | Unit    | Dood           |         |
|            | Q Search                          |     | •   | Load 1      |         |                   |         | Redu           |         |
| <b>1</b> 0 | BCM-2119VM - BE3D4A               | Ø   | •   | Load 2      |         |                   |         | Progra         | m       |
| Ж          |                                   |     | •   | Load 3      |         |                   |         |                |         |
| rîn.       | CONFIGURATION                     | -   | •   | Load 4      |         |                   |         |                |         |
|            | ✓ Settings                        |     | •   | Load 5      |         |                   |         |                |         |
|            | <ul> <li>Communication</li> </ul> |     | •   | Load 6      |         |                   |         |                |         |
|            | % Digiware                        |     | •   | Load 7      |         |                   |         |                |         |
|            | ✓ Measurement                     |     | •   | Load 8      |         |                   |         |                |         |
|            | % Load                            | Ø   |     |             |         |                   |         |                |         |
|            | % Current Sensors                 |     |     |             |         |                   |         |                |         |
|            | % Calculations                    |     |     |             |         |                   |         |                |         |
|            | ▼ Monitoring                      |     |     |             |         |                   |         |                |         |
|            | % Trends                          |     |     |             |         |                   |         |                |         |
|            | % Load Curves                     |     |     |             |         |                   |         |                |         |
|            | % Protection                      |     |     |             |         |                   |         |                |         |
|            | % Customisable Modbus Ta          | ble |     |             |         |                   |         |                |         |

For each load, you must configure a name. The name will be seen on the D-70 display to identify measurements to the proper circuit.

For each load, you must configure a load type, for example:

- 3P+N 3CT for a three-phase load monitored by 3 CTs of the BCM-xx
- 1P+N 1CT for a single-phase load monitored by 1 CT of the BCM-xx

For each load, you must configure its nominal current which can typically be set to the circuit's breaker rating.

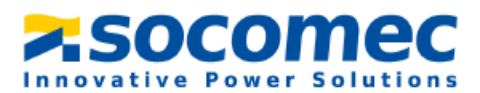

Load 8 (using the 3 external RJ12 CT inputs) is disabled by default. If 3 current sensors are used to monitor the main feed of the panel, Load 8 must be enabled and correctly configured:

| Ľ | .oad 8                  |              |            |   |  |  |  |  |  |  |  |
|---|-------------------------|--------------|------------|---|--|--|--|--|--|--|--|
| ~ | Activate                |              |            |   |  |  |  |  |  |  |  |
|   | Status                  | Enabled •    | Disabled   | - |  |  |  |  |  |  |  |
|   | Name                    | Main         | Main       | - |  |  |  |  |  |  |  |
|   | Туре                    |              |            |   |  |  |  |  |  |  |  |
|   | Туре                    | 3P+N-3CT 💌   | 3P+N-3CT   | - |  |  |  |  |  |  |  |
|   | Nominal Current         | 63           | 63         | A |  |  |  |  |  |  |  |
| ~ | Phase association to cu | irrent input |            |   |  |  |  |  |  |  |  |
|   | 11                      | Input IM 1   | Input IM 1 | - |  |  |  |  |  |  |  |
|   | 12                      | Input IM 2   | Input IM 2 | - |  |  |  |  |  |  |  |
|   | 13                      | Input IM 3 🔹 | Input IM 3 | - |  |  |  |  |  |  |  |

**6.** The **Current Sensors** menu allows you to configure the current sensor inputs of the BCM-2119VM:

| isy Config System                 |   |                    |          |                 |           | - 0              |
|-----------------------------------|---|--------------------|----------|-----------------|-----------|------------------|
|                                   |   |                    | socomec  | EASY CONFIG SYS | TEM 2.4 🕞 | English          |
| DEVICE CONFIGURATION              |   |                    |          |                 |           |                  |
| <b>₽</b> USB Mode                 |   |                    |          |                 | Ba        | ack to Device Li |
| ORGANISATION                      | • | Current Sensors    |          |                 |           |                  |
| Devices by Gateway                | • | + Description      | Value    | BCM-2119VM      | Unit      | Road             |
| Q Search                          |   | * Input I01        |          |                 |           | Read             |
| BCM-2119VM - BE3D4A               | Ø | Rating             | 63       | 63              | A         | Program          |
|                                   |   | CT way             | Positive | Positive        | -         | _                |
|                                   |   | Associated Voltage | V1       | V1              | -         |                  |
| CONFIGURATION                     | • | Input I02          |          |                 |           |                  |
| ▼ Settings                        |   | > Input I03        |          |                 |           |                  |
| <ul> <li>Communication</li> </ul> |   | ▶ Input I04        |          |                 |           |                  |
| % Digiware                        |   | > Input I05        |          |                 |           |                  |
| ✓ Measurement                     | ~ | > Input I06        |          |                 |           |                  |
| % Load                            | 0 | > Input 107        |          |                 |           |                  |
| % Calculations                    | 0 | > Input I08        |          |                 |           |                  |
| Monitoring                        |   | > Input I09        |          |                 |           |                  |
| % Trends                          |   | > Input I10        |          |                 |           |                  |
| % Load Curves                     |   | Input I11          |          |                 |           |                  |
| % Protection                      |   | > Input I12        |          |                 |           |                  |
|                                   |   | E. 1. 149          |          |                 |           |                  |

For each direct input (I01-I21) of the BCM-xx, you must configure:

- The CT Way, **positive** when the "P1" mark is on the source side and "P2" mark on the load side meaning current flows P1→P2
- The associated voltage, meaning which voltage phase is running through the CT (V1 for phase A, V2 for phase B, V3 for phase C). Refer to section 1. of this document to learn how to identify the CT input numbering on the Digiware BCM-2119VM and assign the proper voltage/phase association, in both left-side and right-side panelboard situations.

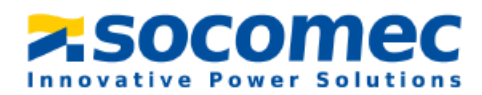

If the RJ12 inputs are used to monitor the main feed, inputs IM1, IM2 and IM3 must be configured:

- The CT Way, **positive** when the "P1" mark on the sensor is on the source side and "P2" mark is on the load side. For Rogowski TF sensors, the arrow located on the junction box points towards the load and indicates the positive flow of energy.
- The associated voltage, meaning which voltage phase is running though each external RJ12 current sensor (V1 for phase A, V2 for phase B, V3 for phase C).

## Monitoring

- **7.** The **Trends** menu allows you to select parameters you wish to record and visualize in Trends menu of the WEBVIEW-M visualization webserver.
- **8.** The **Load curves** menu allows to select Power values (kW, kvar, kVA) you wish to record and visualize in Trends menu of the WEBVIEW-M visualization webserver.

#### Alarms

- 9. The Alarms tab allows you to set up alarms:
  - Measurement alarms are based on custom measurement thresholds
  - System alarms are based on commissioning errors (CT disconnected, inconsistent CT rating etc.)

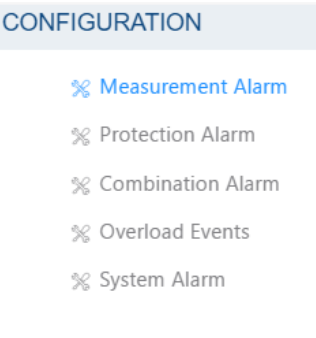

- Protection alarms notify in the event of a protective device opening.
  - Choose a name for each alarm (for example, RPP-01 MCB1 Open, etc.)
  - Assign a load to the protection alarm

#### Reset

**10.** The **Reset** section allows you to do a reset on specific memory categories of the device.

#### System

**11.** The **System Action** menu allows you to restore the device to its default factory settings.

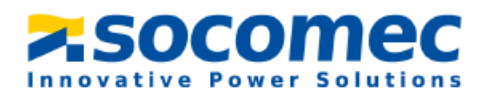

Now let's move on to the configuration of the next BCM-2119VM branch-circuit meter.

**12.** Click on **"Back to Device List"** button at the top right corner of the screen.

Back to Device List 🕑

- **13.** Then click on "Leave This Mode" to exist USB mode. Leave This Mode
- **14.** Unplug the USB cable from the first DIRIS Digiware BCM-2119VM and plug onto the next one.
- **15.** Navigate to and select **USB mode** on the top right corner to connect to the second DIRIS Digiware BCM-2119VM branch-circuit meter.

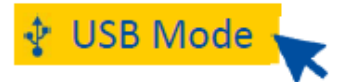

**16.** Click on the **Device Configuration** tab and click on the BCM-2119VM.

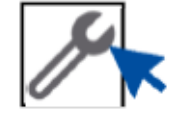

**17.** Repeat the steps in paragraph 3.3.2 for all other DIRIS Digiware BCM-2119VM.

## 2.3.3 Configuring the DIRIS Digiware D-70

- 1. Plug the USB cable to the USB port on the back of the DIRIS Digiware D-70.
- 2. Navigate to and select USB mode on the top right corner to connect to the D-70.

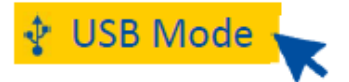

 Navigate to and click on the Device Configuration tab and click on the D-70.

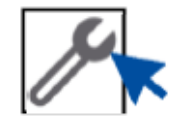

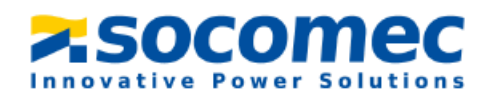

## Communication

**4.** The **Communication** section will show the different communication parameters (IP Address, MODBUS ID, Baud rate, etc.).

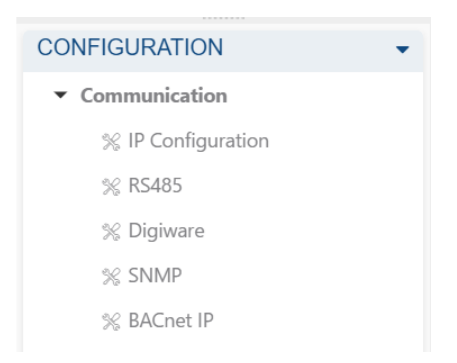

The IP address and the Modbus ID will give you the capability to connect and communicate with the product. The RS485 port can be configured as a master or a slave under the **RS485** section.

## Date/Time

5. Next, click on the **Date/Time** section. You can synchronize the date/time of the DIRIS Digiware D-70 to the Date/time of your computer manually, or set up an SNTP server for an automatic time synchronization to an SNTP server. Ask your IT department for SNTP server credentials.

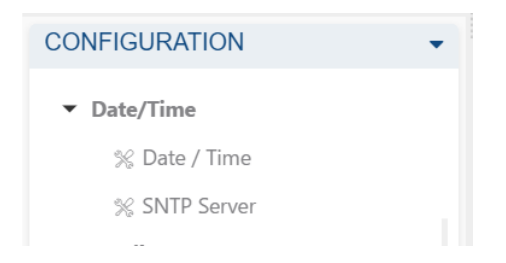

The D-70 then synchronizes the date and time of all downstream Digiware devices.

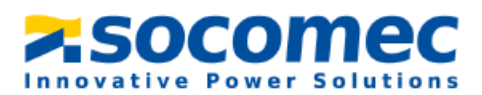

## **Consumption Curves**

- 6. Set the desired integration period for **Consumption Curves**. Consumption Curves can be visualized on the embedded webserver WEBVIEW-M. They allow a breakdown of energy consumption per load, usage or location.
- 7. Continue to go through each menu, and configure the D-70 as needed for your application.
- 8. Click on the Real Time Visualization icon on the left side bar.

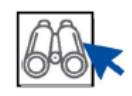

**9.** Navigate to and click on **Auto-discovery** in the middle of the screen. The Auto discovery will scan and detect all devices (U-30 and BCM-2119VM) connected on the Digiware bus.

| 👶 Easy             | Config System        |                                                    |                                        |                                              |                      |                              |                              |                                                         |              | -                                                   |                            | ×    |
|--------------------|----------------------|----------------------------------------------------|----------------------------------------|----------------------------------------------|----------------------|------------------------------|------------------------------|---------------------------------------------------------|--------------|-----------------------------------------------------|----------------------------|------|
| <b>f</b>           |                      |                                                    |                                        |                                              |                      | <b>≍socome</b>               | EASYC                        | CONFIG@SYSTEM 2.4                                       | •            | 🌐 Eng                                               | lish                       |      |
| =                  | VISUALISATION:       |                                                    |                                        |                                              |                      |                              |                              |                                                         |              |                                                     |                            |      |
|                    | 🖞 USB Mode           |                                                    |                                        |                                              |                      |                              |                              |                                                         | Ba           | ck to De                                            | vice Lis                   | st 🕑 |
| 츎                  | ORGANISATION -       | DIRIS Digiwa                                       | re D-70@255                            |                                              |                      |                              |                              |                                                         |              |                                                     |                            |      |
| A                  | Devices by Gateway 🔹 | System Infor                                       | mation                                 |                                              | IP Confi             | guration                     |                              | Storage                                                 |              |                                                     |                            | 1    |
| ß                  | Q. Search            | Serial No: 222<br>ID: 7A7681                       | 92040197                               |                                              | IP Addre<br>Subnet I | ss: 0.0.0.0<br>Mask: 0.0.0.0 | Trends :<br>Consumption Curr | /es :                                                   | Acti<br>Acti | Active<br>Active                                    |                            |      |
| ж<br>Ф             | • ③ D-70 - 7A7681    | Firmware Ver<br>Date/Time: 20                      | sion: 2.6.4<br>23/05/26 16:17:         | 50                                           | Gateway              | r: 0.0.0.0                   |                              |                                                         |              |                                                     |                            |      |
| -                  |                      | Daviese Con                                        |                                        |                                              | Protocols            |                              |                              |                                                         |              |                                                     |                            | - 11 |
| - 85<br>- 9<br>- 9 | Dashboard            | RS485 Bus<br>Digiware Bus<br>Ethernet<br>Bluetooth | Active<br>Active<br>Active<br>Inactive | 0 Devices<br>3 Devices<br>0 Devices<br>Auto- | Discovery            | Edit Modbus Addres           | ses Gene                     | SMTP<br>SMTP<br>FTP<br>BACnet<br>SNMP<br>Cloud Platform |              | Inactin<br>Inactin<br>Inactin<br>Inactin<br>Inactin | 10<br>10<br>10<br>10<br>10 |      |
|                    |                      | Bus                                                | Туре                                   |                                              | ID                   | Modbus Address 1             | Version                      | Date/Time                                               | Com. Sta     | tus /                                               | Actions                    | - 11 |
|                    |                      | Digiware                                           | DIRIS Digiware                         | BCM-2119VM                                   | BE3D4A               | 2                            | 1.0.1                        | 26/05/2023 16:17:51                                     | Good         | 1                                                   | 2                          |      |
|                    |                      | Digiware                                           | DIRIS Digiware                         | BCM-2119                                     | A953DA               | 3                            | 1.0.1                        | 26/05/2023 16:17:51                                     | Good         | 1                                                   | 2                          |      |
|                    |                      | Digiware                                           | DIRIS Digiware                         | U-30                                         | D503BA               | 6                            | 1.11.5                       | 26/05/2023 16:17:50                                     | Good         | 1                                                   | 2                          |      |

After a few minutes, the product list will be displayed with the Modbus IDs previously configured in each Digiware device.

If you forgot to change the Modbus ID on Digiware devices, the Auto-discovery process will automatically assign them a random Modbus ID. After the Auto-discovery process is complete, you can change the Modbus ID by clicking **on Edit Modbus Addresses.** 

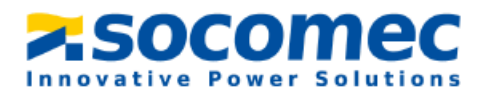

Once the Auto-discovery is done, all downstream Digiware modules will appear in the "Organization" section under the D-70:

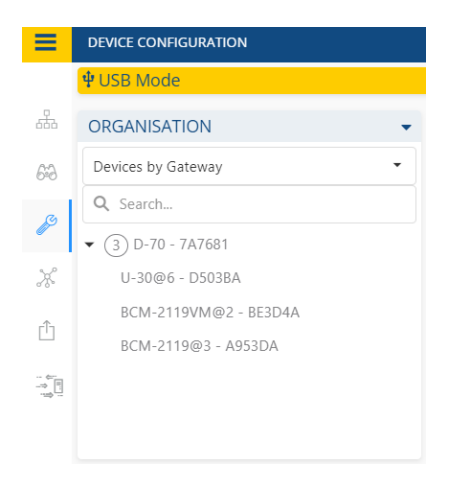

# 3. Using the webserver (WEBVIEW-M) – only for D-70 or M-70

In this portion of the guide, we will set up the visualization of the measurements from the D-70's webserver, WEBVIEW-M.

## 3.1 Setting up Digiware modules in WEBVIEW-M

- **1.** To access the webserver, connect to the DIRIS Digiware D-70 with an Ethernet cable to a router or PC in the same network.
- **2.** In any Web Browser, type the IP address of the D-70 to access the Webserver. The Default IP configuration is shown below.

| Ŧ | IP Configuration |               |
|---|------------------|---------------|
|   | IP Address       | 192.168.0.4   |
|   | Subnet Mask      | 255.255.255.0 |
|   | Gateway          | 192.168.0.1   |

Log in as Administrator with the default password "Admin".
 For cyber security reasons the application ask you to change the default password. Your password must be changed at least once a year to access the setup menu of the webserver.

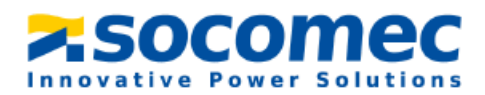

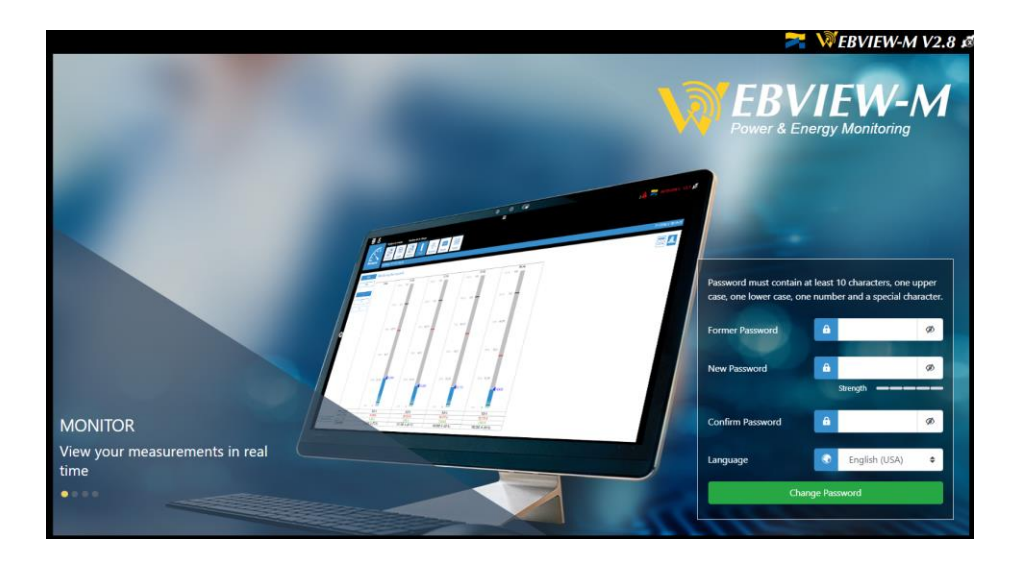

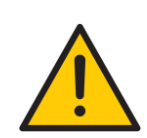

It is also recommended to change default passwords of Cyber Security and Advanced User profiles in addition to the Admin profile. Until default passwords for all 3 profiles have been changed, the Password Alert alarm will remain active and **the ALARM LED on the D-70 will be flashing.** 

The Password Alert alarm can also be disabled from Easy Config System (System Alarm 8 in the System Alarm configuration menu of the D-70).

**4.** Once connected as Admin, click on the toolbox icon in the top left corner of the screen

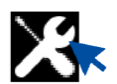

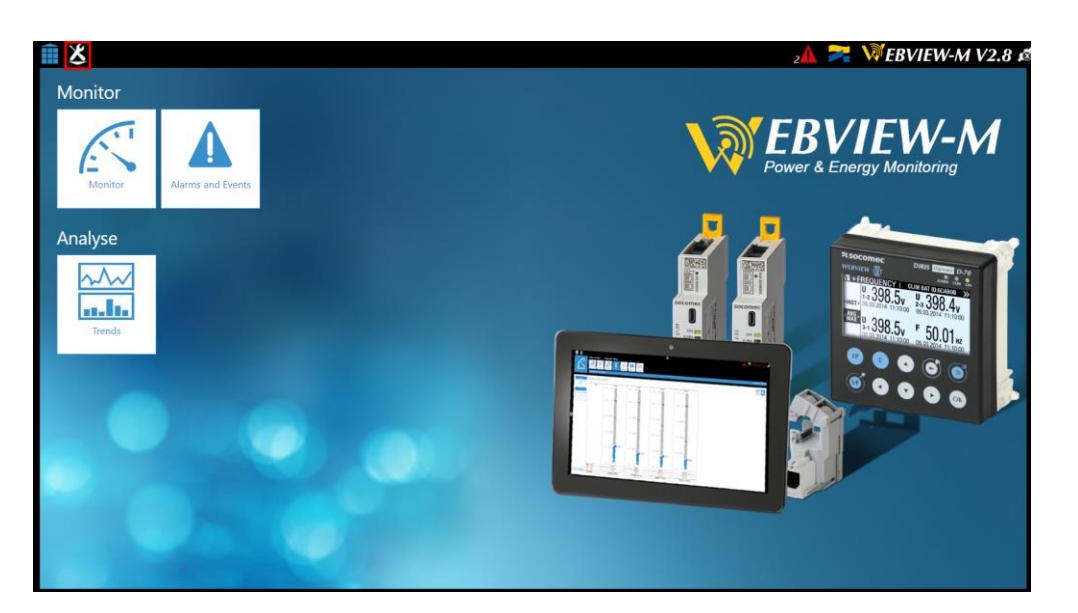

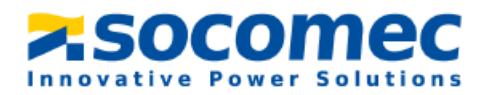

5. Then Click on the "Devices" tab on the top left hand of the screen

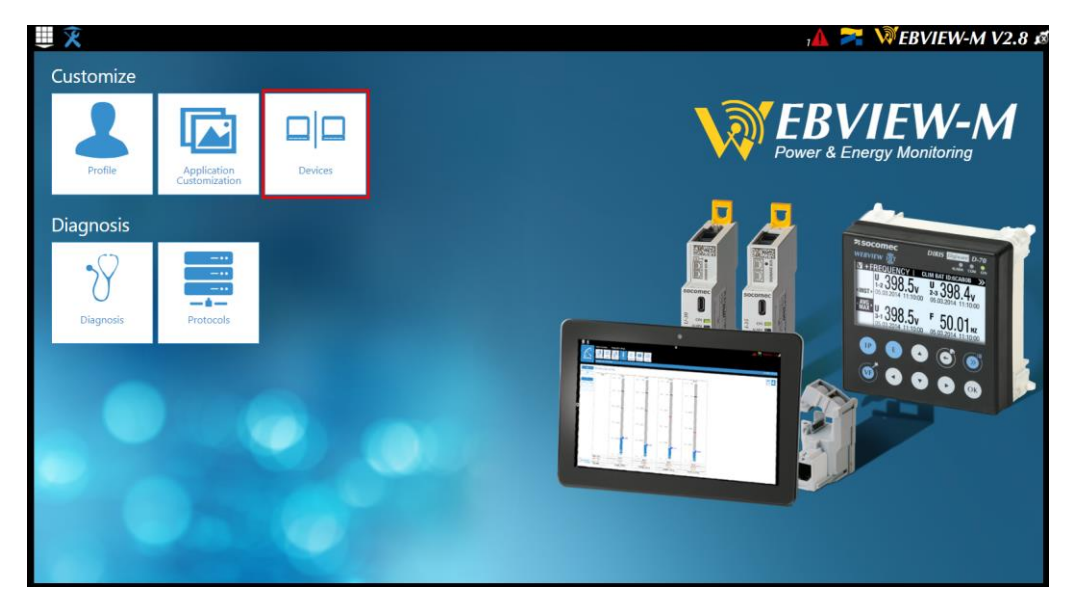

**6.** The first time you connect to the webserver, it will automatically load the slave modules connected to the D-70 into the webserver:

| <b>∭ X</b> | Architecture |          |                       | Exploitation |            | Data Logger | Notifications |               | 4,         | >      | ₩EBVIEW-M V2.8 &    |
|------------|--------------|----------|-----------------------|--------------|------------|-------------|---------------|---------------|------------|--------|---------------------|
|            | Sources      | Circuits | Usages                | Hierarchies  | Photoviews | Planning    | Notifications | 5             |            |        |                     |
| Devices    |              |          |                       |              |            |             |               |               |            |        | 2023/01/11 17:18:02 |
| Sources    |              |          |                       |              |            |             |               |               |            |        | Modbus 🗢            |
| Research   |              |          | <b>v</b> ( <b>9</b> ) |              |            |             |               |               |            |        |                     |
| Reference  | Name         |          |                       | Area         | IP Addres  | M. dbus A   | lddress       | Network Type  | Network ID | Status | Actions             |
| D-70 D-70  |              |          |                       |              | localho    | st          | 255 Un        | known Network |            |        |                     |
| 1 • •      |              |          |                       |              |            |             |               |               |            |        | 10 🗢                |
|            |              |          |                       |              |            |             |               |               |            |        |                     |
|            |              |          |                       |              |            |             |               |               |            |        |                     |
|            |              |          |                       |              |            |             |               |               |            |        |                     |
|            |              |          |                       |              |            |             |               |               |            |        |                     |
|            |              |          |                       |              |            |             |               |               |            |        |                     |
|            |              |          |                       |              |            |             |               |               |            |        |                     |

If new devices are added to the D-70, they will need to be added to WEBVIEW-M by clicking on the "Scan" button at the bottom right corner. They can also be added manually by clicking on the "+" button.

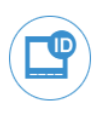

**7.** Once all modules have been added to WEBVIEW-M, you can change the module's names, and their area from the "Sources" tab. To do so, click on "Edit" button under the "Actions" column.

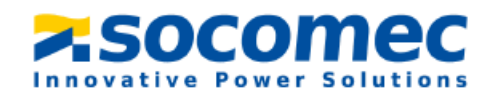

| U X       | ices    | Architecture<br>Sources | Circuits | Usages                          | Exploitation<br>Hierarchies | Photoviews | Data Logger | Notifications<br>Notifications |                   | 7             |        | 2023/01/11 17:3050 |
|-----------|---------|-------------------------|----------|---------------------------------|-----------------------------|------------|-------------|--------------------------------|-------------------|---------------|--------|--------------------|
| Sources   | 5       |                         |          |                                 |                             |            |             |                                |                   |               |        | Modbus 🕈           |
| Research  |         |                         |          | $\mathbf{\mathbf{\mathcal{O}}}$ |                             |            |             |                                |                   |               |        |                    |
| Reference |         | Name                    |          | A                               | irea                        | IP Addre   | 255         | Modbus Address                 | Network Type      | Network<br>ID | Status | Actions            |
| D-70      | D-70    |                         |          |                                 |                             |            | localhost   | 1                              | None /<br>Unknown | BC1939        |        |                    |
| 1-35      | Compres | ssor                    |          |                                 |                             | localhost  |             | 2                              | 3P+N              | 7E229C        | P      |                    |
| 1-35      | 1-35@3  |                         |          |                                 |                             |            | localhost   | 3                              | 3P+N              | E34C91        | •      |                    |
| 1-35      | 1-35@4  |                         |          |                                 |                             |            | localhost   | 4                              | 3P+N              | 70FACA        | ₽      |                    |
| U-30      | U-30@6  |                         |          |                                 |                             |            | localhost   | 6                              | 3P+N              | F221B6        | ••     |                    |
| 1         | •       |                         |          |                                 |                             |            |             |                                |                   |               |        | 10 🗢               |
|           |         |                         |          |                                 |                             |            |             |                                |                   |               |        |                    |

8. From the "Circuits" tab, you can rename the Load names (they have already been changed in Easy Config System), and select an energy usage (heating, lighting etc.) associated to each load. Selecting energy usages is useful when creating Hierarchies to understand which usage consumes the most energy.

WEBVIEW-M is now set up. You can go back to home screen menu by clicking on

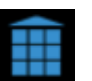

The "Monitor" menu allows you to visualize real time measurements, the "Trends" menu allows you to visualize historical measurements, and "Consumption" menu shows consumption curves.

## 3.2 Configuring Hierarchies

The Hierarchies organize the metering points in the form of a tree structure, giving you a functional view of the loads.

The hierarchy generally represents a geographical organization (Site  $\rightarrow$  Buildings  $\rightarrow$  Areas), so you can show energy breakdown by area.

- 1. Click on the "Hierarchy" tab and then select "Add a Hierarchy". Choose a name and a fluid the select the check mark to validate.
- 2. Drag and drop the loads on the center of the screen, create a link between the loads to create the desired relationship

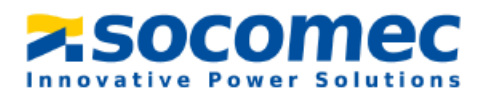

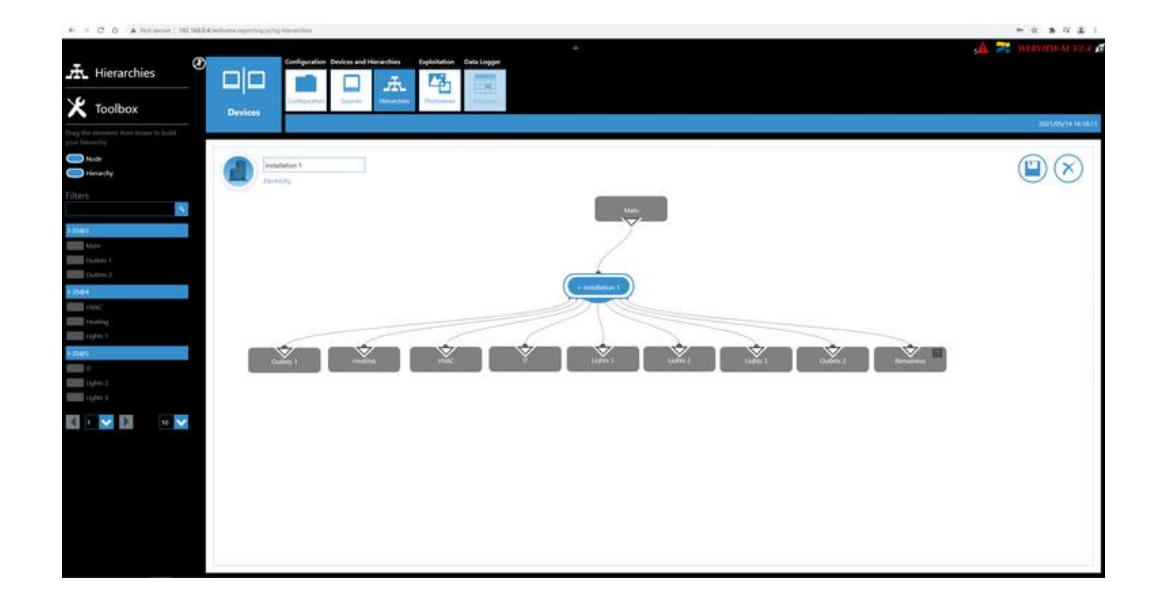

**3.** Once finished, save the Hierarchy by clicking the save symbol next to the "X" on the right hand side of the screen. Once the hierarchy has been created, the breakdown of consumption per load and per usage can be viewed in the "Consumptions" menu accessible from WEBVIEW-M's home screen:

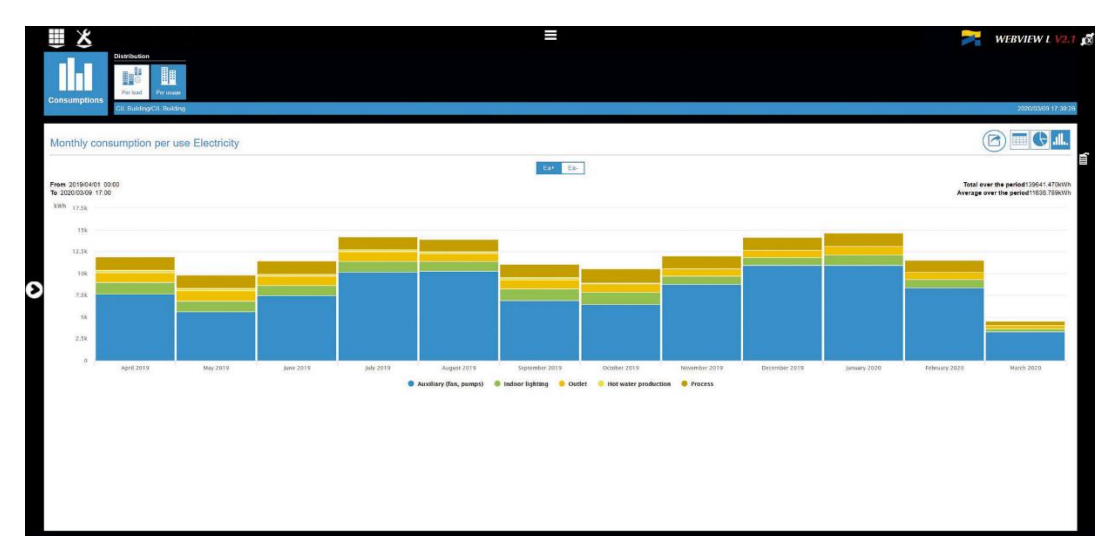

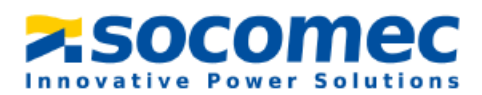

## 3.3 Configuring Photoview

Photoview allows you to display electrical measurements directly on a chosen background picture. The picture can be a map, a panel, an electrical diagram, etc. It shows an overview of all your metering points and their electrical measurements.

1. Click on the "Photoviews" tab:

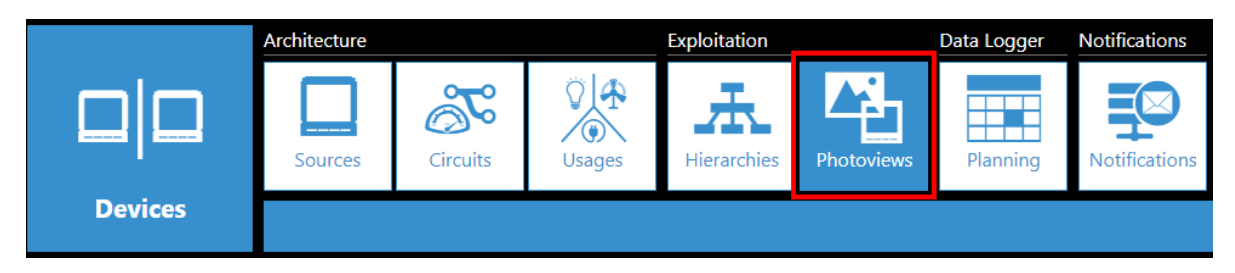

- 2. Next click on "Add a new Photo view".
- **3.** Give it a name and choose an icon. Then select the picture you would like to use. Select the checkmark to validate
- **4.** The picture will now appear on the screen. On the picture, you can drag and drop devices, text and measurements. You can also add a link to create a connection to another Photoview.
- 5. For example, click and hold on "Measure" and drag it onto the picture. A selection window will open with the list of available devices, loads associated to the devices and data available for each load.
- 6. Select a device and select the different measurements you want displayed on your Photoview.
- **7.** Once the measurements have been selected, they will be directly displayed on the picture. They can be moved anywhere on the picture.
- **8.** Double click on the measurement table to go back to the list of devices, loads and measurements.
- 9. Once your Photoview is fully configured, click on the save icon on the right side of the screen.
- **10.** Go back to WEBVIEW-M's homepage; a "**Photoview**" menu is now available.

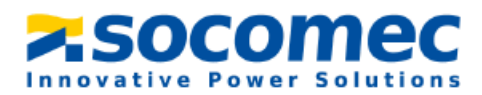

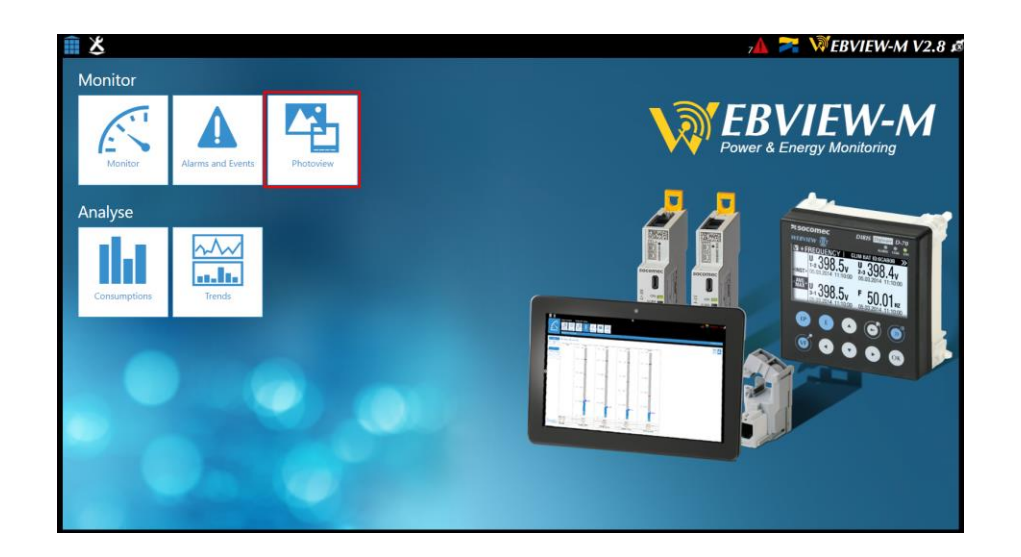

**11.** Click on **"Photoview".** The values are displayed in real time on the picture previously chosen.

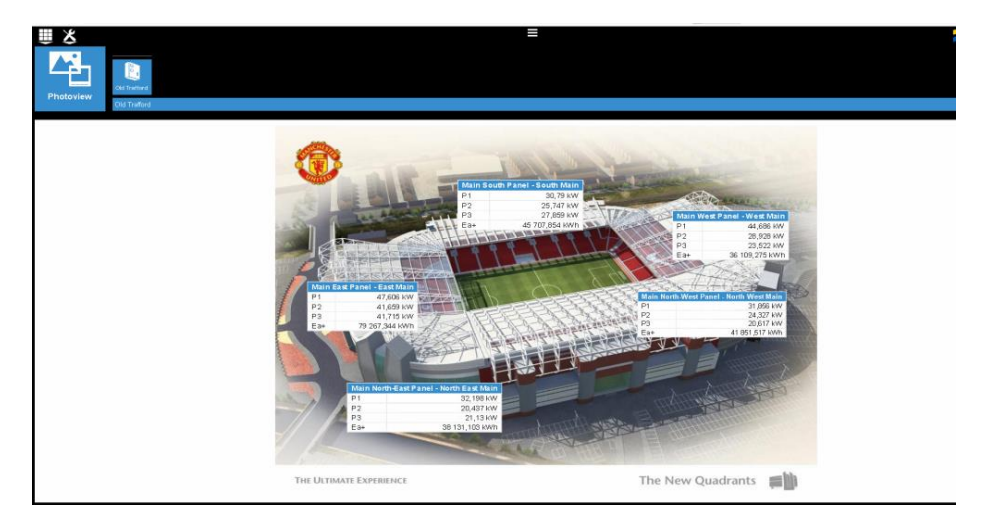

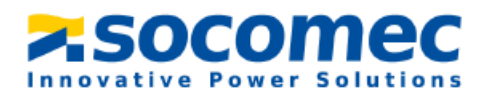

Congratulations! Your configuration is now complete.

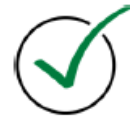

If you need any assistance, please email our support team at <u>tech.us@socomec.com</u>. For all other inquiries, contact <u>info.us@socomec.com</u>.

For more information on our other products and solutions, visit our website at www.socomec.us

#### HEAD OFFICE

SOCOMEC, INC.

9 Galen Street, Suite 120 Watertown, MA. 20472 (617) 245-0447 info.us@socomec.com YOUR DISTRIBUTOR / PARTNER

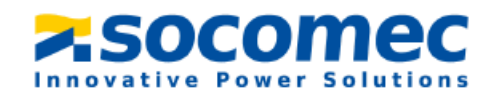